## PATRIMÔNIO MÓVEL - SIPAC

**MANUAL DE CHEFIAS** 

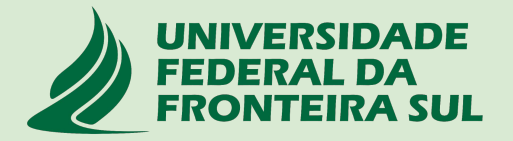

### SUMÁRIO

| 1. Movimentação de bens                                | 5  |
|--------------------------------------------------------|----|
| 1.1 Notificação de Envio                               | 6  |
| 1.2 Autenticação de Envio                              | 7  |
| 1.3 Notificação de Recebimento                         | 10 |
| 1.4 Autenticação do Recebimento                        | 11 |
| 1.5 Notificação de Validação da movimentação           | 16 |
| 2. Acautelamento                                       | 17 |
| 2.1 Meus Termos de Acautelamento                       | 18 |
| 2.2 Assinar Termo de Acautelamento                     | 20 |
| 2.3 Notificação de Alteração de Termo de Acautelamento | 23 |
| 3. Transferência de Responsabilidade por Localidade    | 24 |

### SUMÁRIO

| 3.1 Servidor(a) Dispensado(a) da função de Chefia abre chamado patrimonial para transferência dos bens de uso pessoal                                                                              | 25 |
|----------------------------------------------------------------------------------------------------|----|
| 3.2 Servidor(a) Dispensado(a) da função de Chefia solicita transferência de responsabilidade pelas localidades da unidade                                                                          | 26 |
| 3.3 Servidor(a) Nomeado(a) para a função de Chefia receberá um e-mail de notificação solicitando o recebimento da responsabilidade pelas localidades no patrimônio móvel do portal administrativo. | 32 |
| ANEXO I - Fluxograma para chamado patrimonial de Transferência de Responsabilidade<br>ou Localidade de bens permanentes                                                                            | 38 |

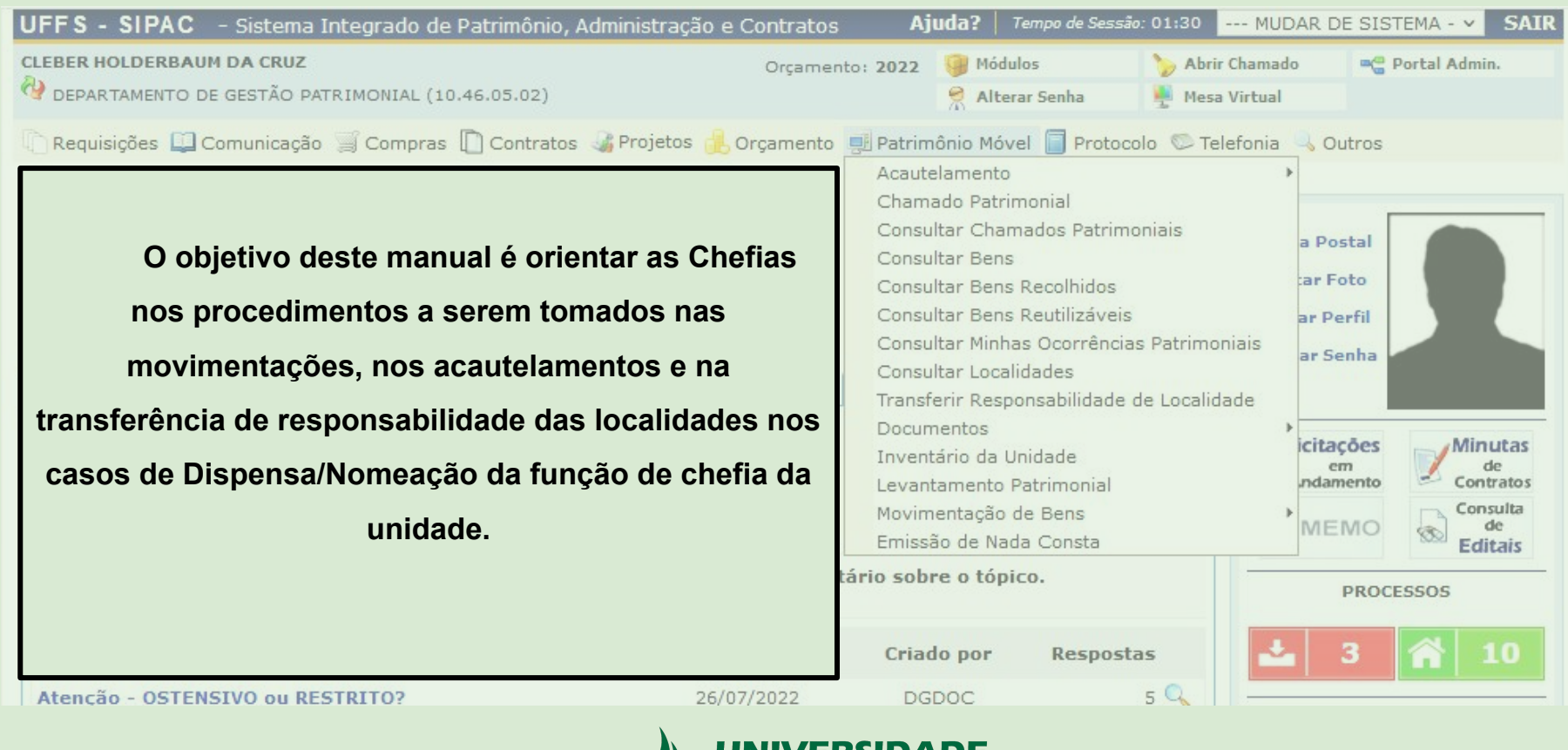

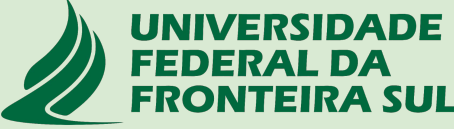

### 1. Movimentação de Bens

No Patrimônio móvel - SIPAC , as movimentações de bens ocorrem entre **Unidades (Setores)** por meio do **Envio** e Recebimento de bens.

A solicitação de transferência de bens de uma unidade para outra deverá ser realizada por meio da abertura de um Chamado Patrimonial do tipo: TRANSFERÊNCIA que deverá ser enviado para o setor de patrimônio do respectivo campus de lotação;

O ENVIO do bem para outra unidade deverá ser autorizado pela Chefia da Unidade de Origem por meio de uma Autenticação de envio que deverá ser realizada na guia do patrimônio móvel do portal administrativo no SIPAC;

Após autorização do envio, a **Chefia responsável pela Unidade de Destino** deverá confirmar o **RECEBIMENTO dos bens** por meio da <u>Autenticação de recebimento</u> disponível na guia do patrimônio móvel do portal administrativo do SIPAC;

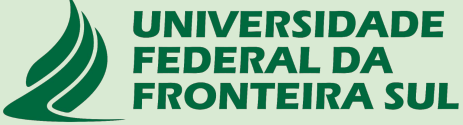

### 1.1 E-mail de notificação para autenticação do ENVIO DE BENS

Após o atendimento do chamado patrimonial de Transferência de bens a Chefia responsável pela unidade de origem receberá uma notificação automática via e-mail solicitando a autenticação do envio dos bens para outra unidade.

| De: Suport<br>Para: SIPAC                                                                 | a <b>o do Envio de Bens</b><br>e Sistemas                                                                              | - SIPAC                                                        |                                                        |                                                                      | 11 de agosto de 2022 14:27                                                                         |
|-------------------------------------------------------------------------------------------|----------------------------------------------------------------------------------------------------|----------------------------------------------------------------|--------------------------------------------------------|----------------------------------------------------------------------|----------------------------------------------------------------------------------------------------|
| Caro(a) CLEBER HOLI                                                                       | DERBAUM DA CRUZ,                                                                                                    |                                                                |                                                        |                                                                      |                                                                                                    |
| Os bens listados aba<br>localidade 14.14.233<br>Movimentação de Be<br>Unidade de Origem o | ixo foram enviados para a<br>4.2. <u>Estes bens devem ter</u><br>ens > Autenticação > Env<br>da Transferência: DEPART. | a unidade A<br><u>o Envio aut</u><br>io de Bens".<br>AMENTO DE | GÊNCIA DE INTER<br>enticado pelo sist<br>GESTÃO PATRIM | NACIONALIZAÇÃO E I<br>ema em "SIPAC > Port<br>DNIAL (10.46.05.02) co | NOVAÇÃO TECNOLÓGICA (10.56) com<br>tal Administrativo > Patrimônio ><br>om localidade 14.17.2942.1 |
| 74393E.M1 - Mesa (E                                                                       | stação de Trabalho) em L<br>ns Transferidos que necessitam                                                             | . BORTOLINI<br>de Autenticaçã                                  | 111 /202211/08/2                                       | 1022<br>SIPAC                                                        | ]                                                                                                  |
| N° de Tombamento                                                                          | Descrição do Bem                                                                                                    | Marca                                                          | Guia de Mov.                                           | Data de Cadastro                                                     |                                                                                                    |

Esta mensagem foi gerada automaticamente pelo sistema e não deve ser respondida.

### 1.2 Autenticação de ENVIO

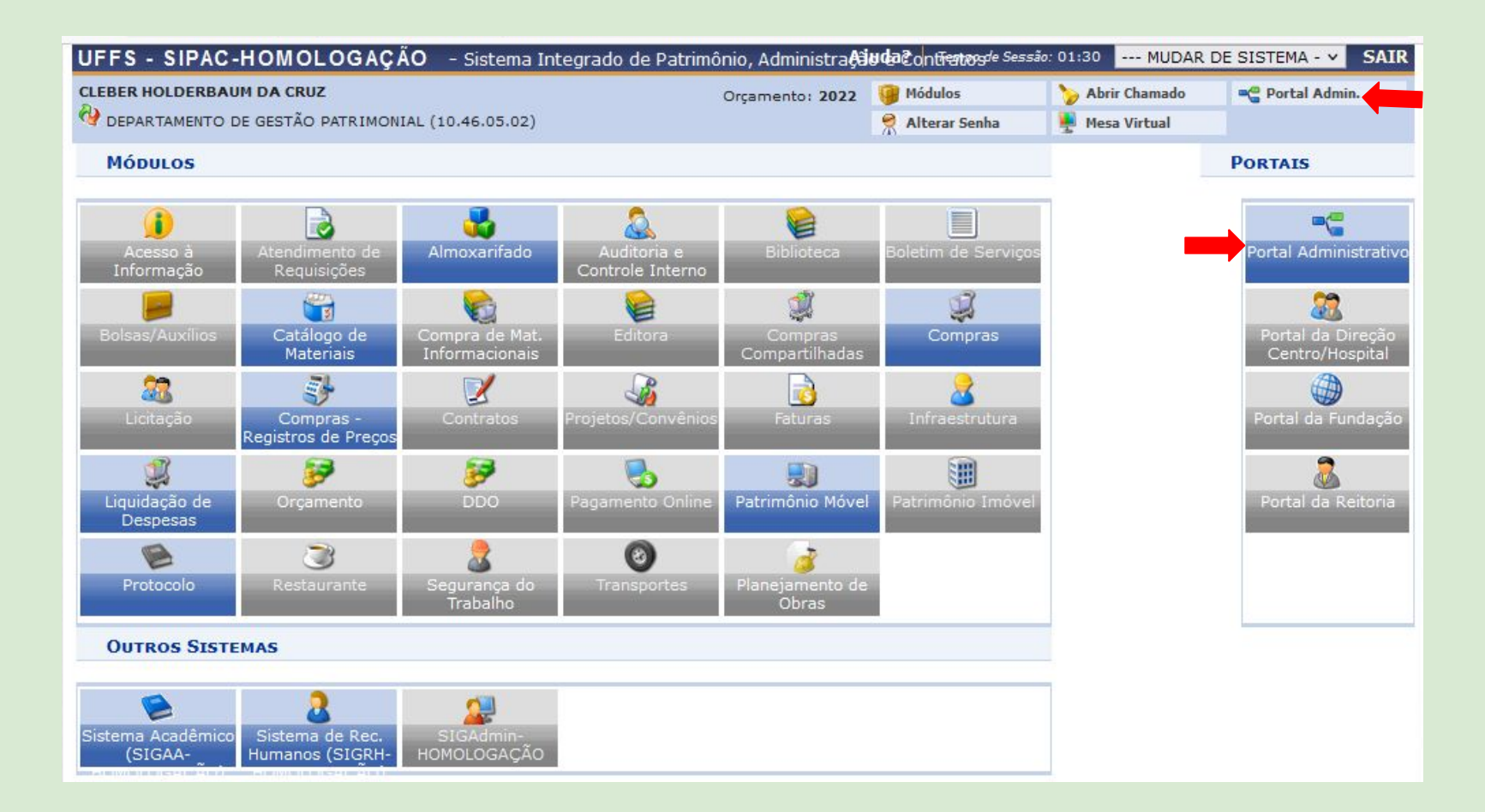

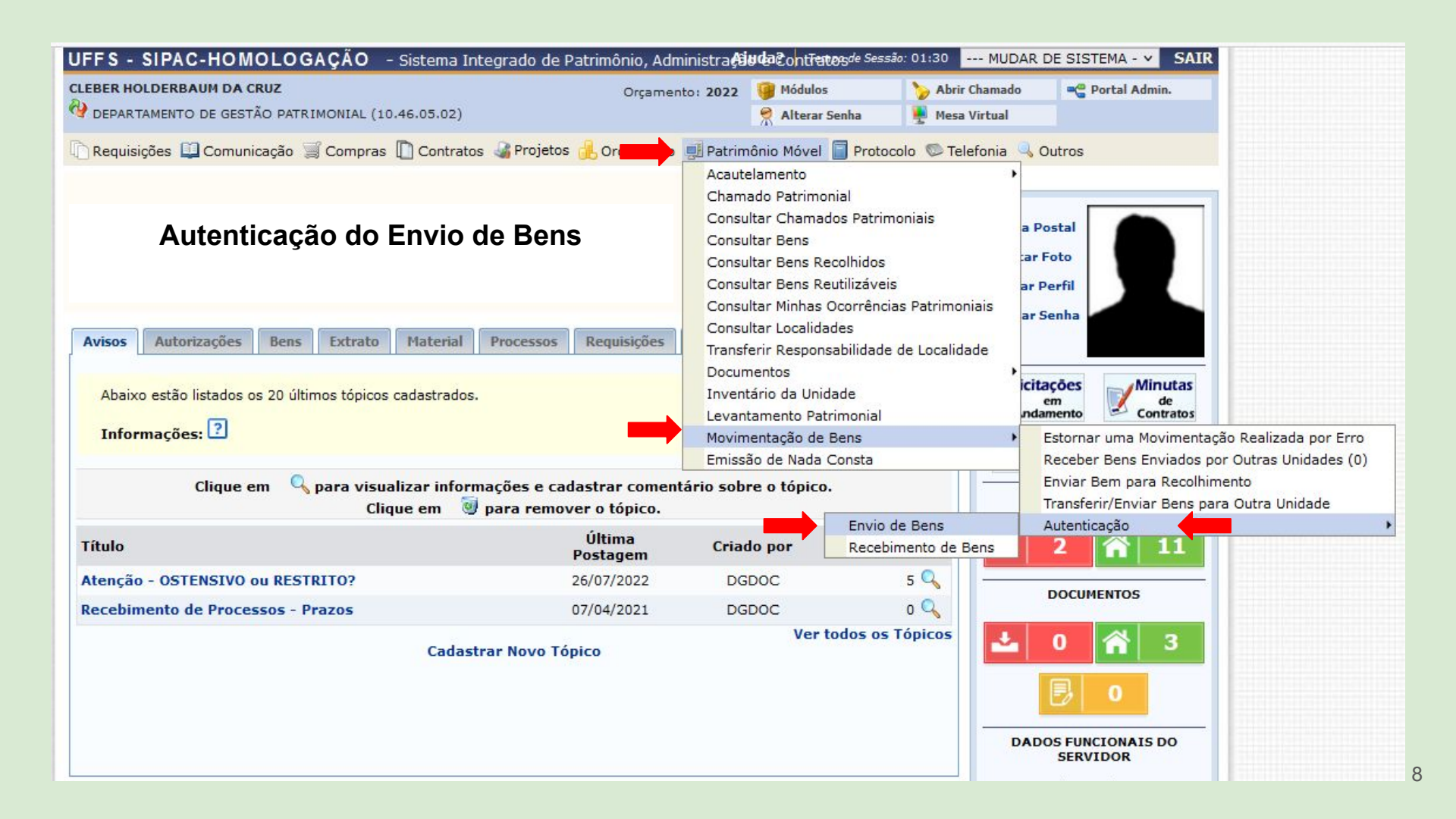

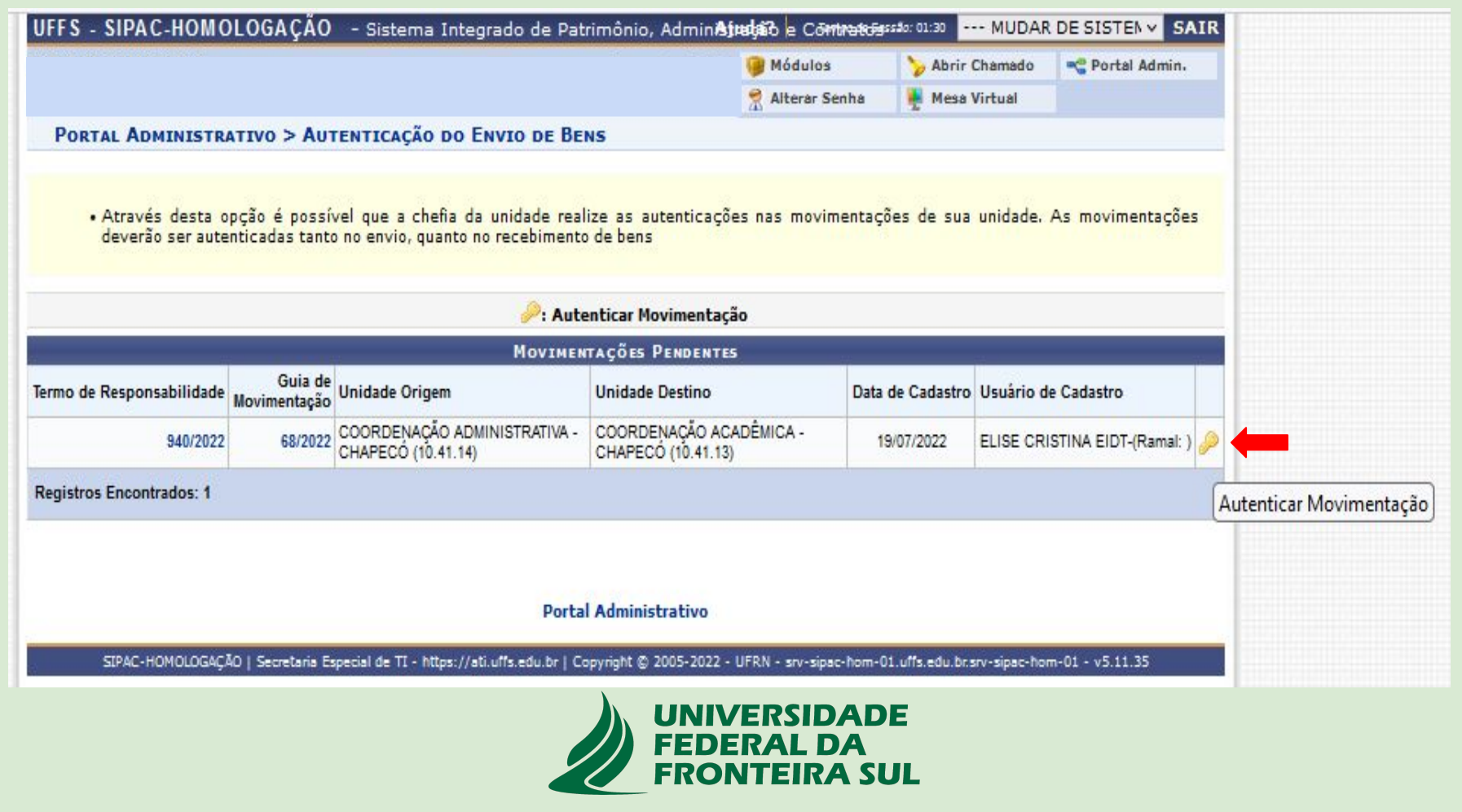

|                                                                                                   |                                                                                  | Módulos                                      | by Abrir Chamado                                   | C Portal Admin.                          |
|---------------------------------------------------------------------------------------------------|----------------------------------------------------------------------------------|----------------------------------------------|----------------------------------------------------|------------------------------------------|
|                                                                                                   |                                                                                  | Alterar Senh                                 | a 🙀 Mesa Virtual                                   |                                          |
| PORTAL ADMINISTRATIVO > AUTENT                                                                    | icação do Envio de Bens                                                          |                                              |                                                    |                                          |
| Através dessa operação, é possível aut<br>disponíveis. Além da autenticação do res<br>de destino. | enticar uma movimentação para que os<br>consável pela unidade de origem da trans | termos de responsa<br>ferência, é necessária | bilidades e guia de mov<br>a autenticação do respo | vimentações fiquen<br>nsável pela unidad |
| 17                                                                                                | Informações gef                                                                  | AIS                                          |                                                    |                                          |
| Termo de Responsabilidade: 940/2022                                                               |                                                                                  |                                              |                                                    |                                          |
| Guia de Movimentação: 68/2022                                                                     |                                                                                  |                                              |                                                    |                                          |
| BENS TRANSFERIDOS                                                                                 |                                                                                  |                                              |                                                    |                                          |
| Fombamento Denominação                                                                            | Origem                                                                           |                                              | )estino                                            |                                          |
| 000077934 G.SA1 - Cadeira Universitári<br>Prancheta                                               | a com COORDENAÇÃO ADMINISTRA<br>(10.41.14)                                       | ATIVA - CHAPECÓ (                            | COORDENAÇÃO ACADE<br>10.41.13)                     | ÊMICA - CHAPEC                           |
| 000077935 G.SA1 - Cadeira Universitári<br>Prancheta                                               | a com COORDENAÇÃO ADMINISTR/<br>(10.41.14)                                       | ATIVA - CHAPECÓ (                            | COORDENAÇÃO ACADE<br>10.41.13)                     | ÊMICA - CHAPEC                           |
| Mesma senha utilizada                                                                             | CONFIRME SUA SENHA                                                               |                                              |                                                    |                                          |
| para login no sistema                                                                             | Confirmar Senha: 🛊 🚥                                                             |                                              |                                                    |                                          |
| SIPAC                                                                                             | Autenticar << Voltar                                                             | Cancelar                                     |                                                    |                                          |
|                                                                                                   | 🌸 Campos de preenchimento obrigatór                                              | D.                                           |                                                    |                                          |
|                                                                                                   | Portal Administrati                                                              | vo                                           |                                                    |                                          |
|                                                                                                   |                                                                                  | SIDADE<br>L DA                               |                                                    |                                          |

### 1.3 E-mail de notificação para autenticação do RECEBIMENTO DE BENS

### Após a autenticação do ENVIO pela Chefia responsável pela unidade de origem, a Chefia responsável pela Unidade de destino receberá uma notificação automática via e-mail solicitando a autenticação do recebimento dos bens.

| Autenticaç           | ão do Recebimento               | de Bens -      | SIPAC                 |                     | 15 de agosto de 2022 7:26                |
|----------------------|---------------------------------|----------------|-----------------------|---------------------|------------------------------------------|
| De: Suport           | te Sistemas                     |                |                       |                     |                                          |
| Para: SIPAC          | )                               |                |                       |                     |                                          |
| Caro(a) CLEBER HOLI  | DERB <mark>AUM DA CR</mark> UZ, |                |                       |                     |                                          |
| Os bens listados aba | ixo foram enviados para         | a unidade D    | EPARTAMENTO D         | E GESTÃO PATRIMONIA | L (10.46.05.02) . Estes bens devem ter o |
| Recebimento autenti  | cado pelo sistema em "S         | SIPAC > Porta  | al Administrativo >   | Patrimônio > Movime | entação de Bens > Autenticação >         |
| Recebimento de Ben   | s".                             |                |                       |                     |                                          |
|                      |                                 |                |                       |                     |                                          |
| Unidade de Origem (  | da Transferência: AGÊNC         | IA DE INTER    | NACIONALIZAÇÃO        | D E INOVAÇÃO TECNOL | ÓGICA (10.56)                            |
| 1971Mesa Retangula   | ur 1,40 X 0,60 X 0,73m M        | ARELLI129 /2   | 202212/08/2022        |                     |                                          |
| Bens T               | ransferidos que necessitam de   | Autenticação d | lo Recebimento de Ber | is - SIPAC          |                                          |
| N° de Tombamento     | Descrição do Bem                | Marca          | Guia de Mov.          | Data de Cadastro    |                                          |
|                      |                                 |                |                       |                     |                                          |
|                      |                                 |                |                       |                     |                                          |
|                      |                                 |                |                       |                     |                                          |

Esta mensagem foi gerada automaticamente pelo sistema e não deve ser respondida.

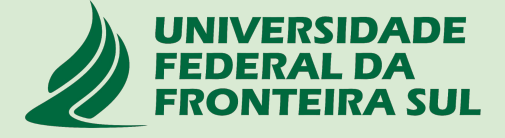

### 1.4 Autenticação do RECEBIMENTO

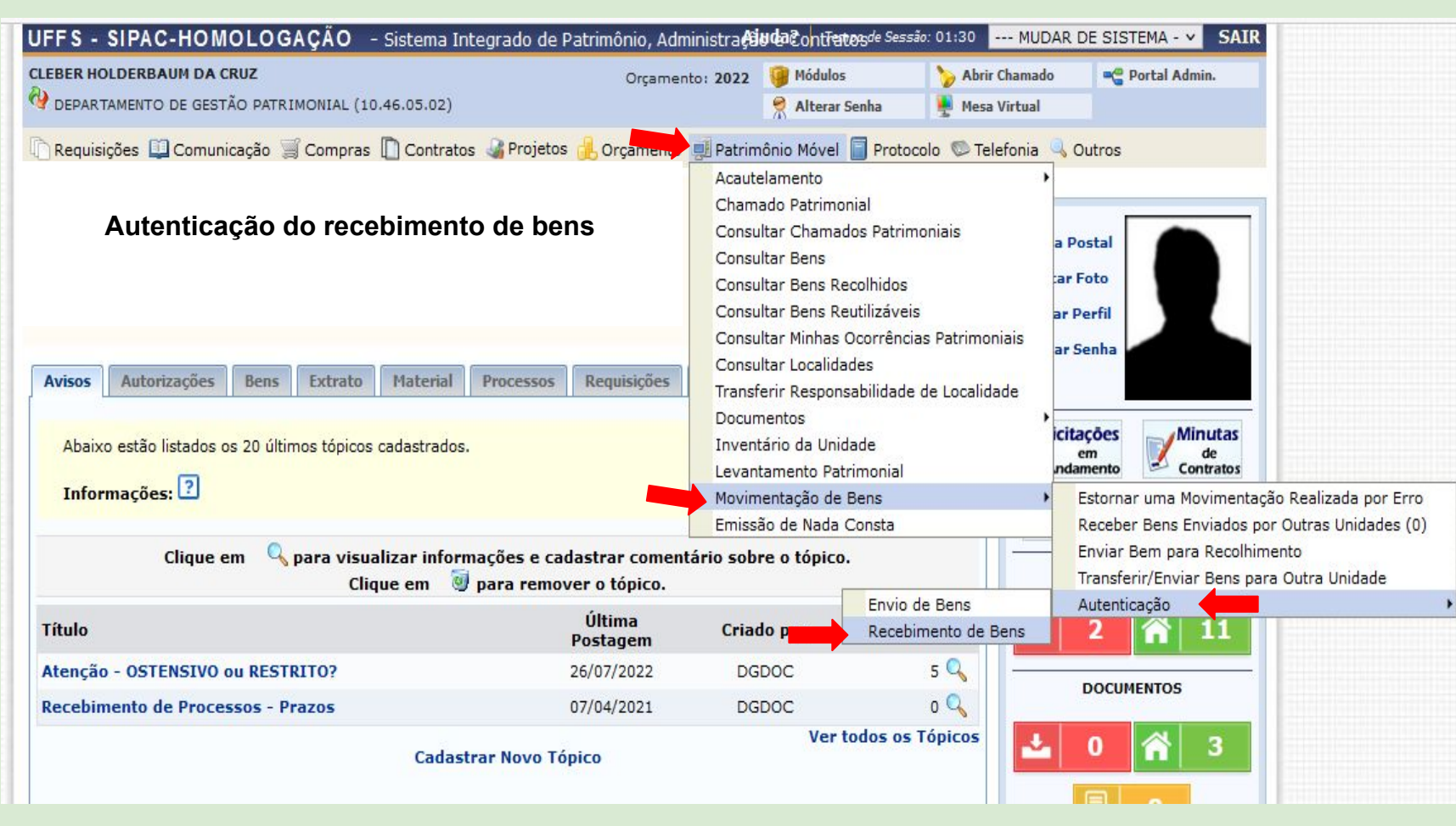

|                                       |                                 |                                                                       | 🤪 Módulo:                                     | s 🏷 Abrir        | Chamado    | 📲 Portal Admin.     |    |                        |
|---------------------------------------|---------------------------------|-----------------------------------------------------------------------|-----------------------------------------------|------------------|------------|---------------------|----|------------------------|
|                                       |                                 |                                                                       | 😤 Alterar S                                   | Senha 🛛 🙀 Mesa   | Virtual    |                     |    |                        |
| Portal Administr                      | ATIVO > AUI                     | renticação do Recebimento                                             | de Bens                                       |                  |            |                     |    |                        |
| • Através desta o<br>deverão ser aute | pção é possí<br>enticadas tanto | vel que a chefia da unidade real<br>o no envio, quanto no recebimento | ize as autenticações nas movi<br>de bens      | mentações de sua | unidade. A | s movimentaçõe.     | s  |                        |
|                                       |                                 | 🤑: Auto                                                               | enticar Movimentação                          |                  |            |                     |    |                        |
|                                       |                                 | MOVIMEN                                                               | tações Pendentes                              | #                |            |                     |    |                        |
| ermo de Responsabilidade              | Guia de<br>Movimentação         | Unidade Origem                                                        | Unidade Destino                               | Data de Cadastro | Usuário de | Cadastro            |    |                        |
| 940/2022                              | 68/2022                         | COORDENAÇÃO ADMINISTRATIVA -<br>CHAPECÓ (10.41.14)                    | COORDENAÇÃO ACADÊMICA -<br>CHAPECÓ (10.41.13) | 19/07/2022       | ELISE CRIS | TINA EIDT-(Ramal: ) | 0  | <b>—</b>               |
| egistros Encontrados: 1               |                                 |                                                                       |                                               |                  |            |                     | A  | utenticar Movimentação |
|                                       |                                 |                                                                       |                                               |                  |            |                     | 10 |                        |
|                                       |                                 |                                                                       |                                               |                  |            |                     |    |                        |
|                                       |                                 |                                                                       |                                               |                  |            |                     |    |                        |

|                                                                                                    |                   | 🥥 Má                                                                                       | ódulos                 | 🍾 Abrir Chamado                                   | 😋 Portal Admin.                            |
|----------------------------------------------------------------------------------------------------|-------------------|--------------------------------------------------------------------------------------------|------------------------|---------------------------------------------------|--------------------------------------------|
|                                                                                                    |                   | 🤗 AH                                                                                       | terar Senha            | a 🛛 🙀 Mesa Virtual                                |                                            |
| PORTAL ADMINISTRATIVO > AUTENTI                                                                     | CAÇÃO             | DO RECEBIMENTO DE BENS                                                                     |                        |                                                   |                                            |
| Através dessa operação, é possível aute<br>disponíveis. Além da autenticação do resp<br>de destino. | enticar<br>onsáve | uma movimentação para que os termos de<br>el pela unidade de origem da transferência, é ne | responsat<br>ecessária | bilidades e guia de mo<br>a autenticação do respo | vimentações fiquem<br>onsável pela unidade |
| 114                                                                                                 |                   | Informações gerais                                                                         |                        |                                                   |                                            |
| Termo de Responsabilidade: 940/2022                                                                 |                   |                                                                                            |                        |                                                   |                                            |
| Guia de Movimentação: 68/2022                                                                       |                   |                                                                                            |                        |                                                   |                                            |
| BENS TRANSFERIDOS                                                                                   |                   |                                                                                            |                        |                                                   |                                            |
| Tombamento Denominação                                                                              |                   | Origem                                                                                     | D                      | estino                                            |                                            |
| 000077934 G.SA1 - Cadeira Universitária<br>Prancheta                                                | com               | COORDENAÇÃO ADMINISTRATIVA - CHA<br>(10.41.14)                                             | PECÓ C                 | COORDENAÇÃO ACADE<br>10.41.13)                    | ÊMICA - CHAPECÓ                            |
| 000077935 G.SA1 - Cadeira Universitária<br>Prancheta                                                | com               | COORDENAÇÃO ADMINISTRATIVA - CHA<br>(10.41.14)                                             | PECÓ C                 | COORDENAÇÃO ACADE<br>10.41.13)                    | ÊMICA - CHAPECÓ                            |
|                                                                                                    | Co                | NFIRME SUA SENHA                                                                           |                        |                                                   |                                            |
| Mesma senha utilizada                                                                               | Confi             | rmar Senha: 🔹 🚥                                                                            |                        |                                                   |                                            |
| para login no sistema<br>SIPAC                                                                      |                   | Autenticar << Voltar Cancelar                                                              |                        |                                                   |                                            |
|                                                                                                    |                   | Campos de preenchimento obrigatório.                                                       |                        |                                                   |                                            |
|                                                                                                    |                   |                                                                                            |                        |                                                   |                                            |

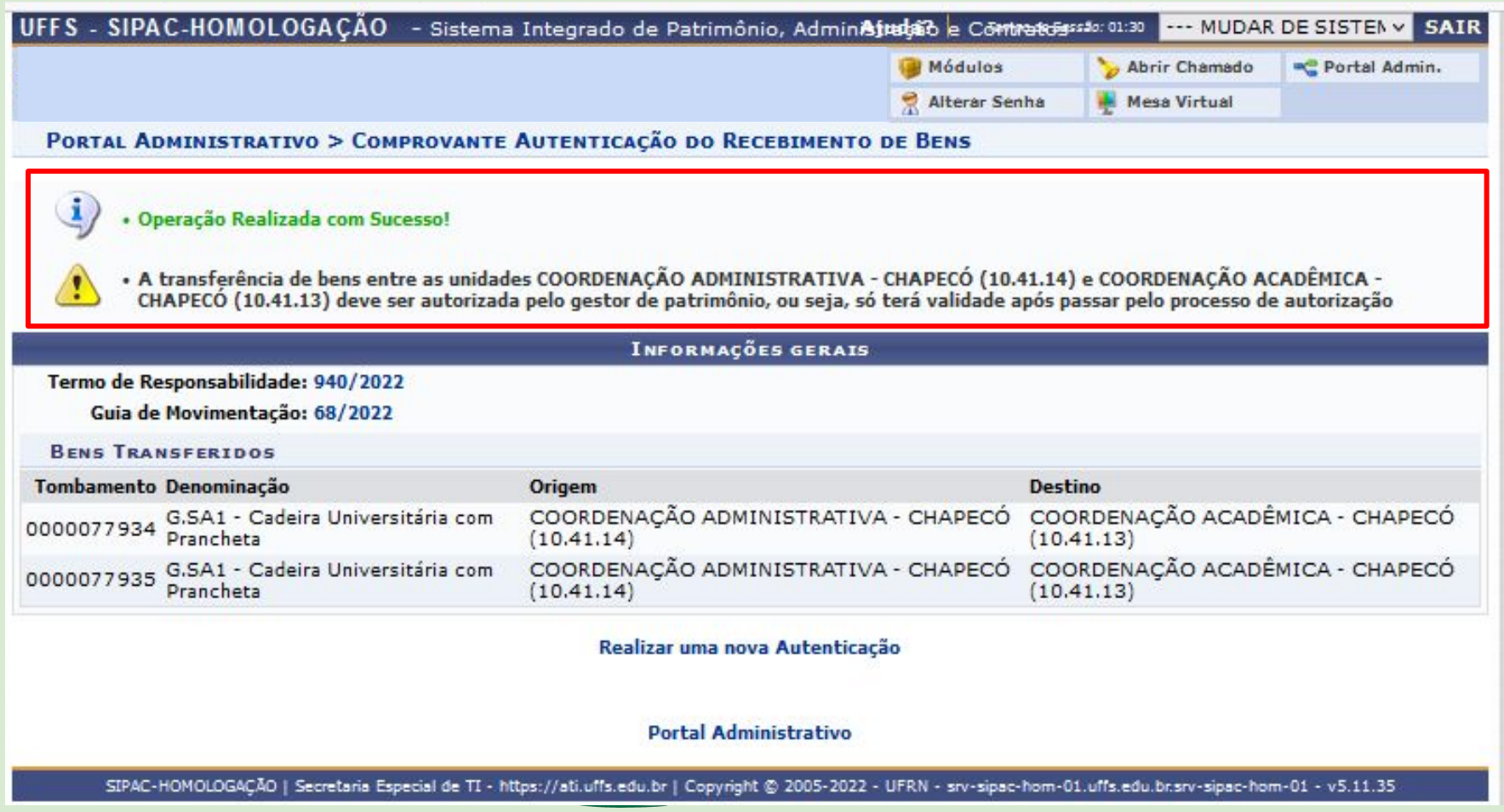

### ATENÇÃO !!!

Os bens permanecerão na carga patrimonial do responsável da unidade de origem até a VALIDAÇÃO DA MOVIMENTAÇÃO ser realizada pelo Agente Patrimonial no módulo do Patrimônio Móvel.

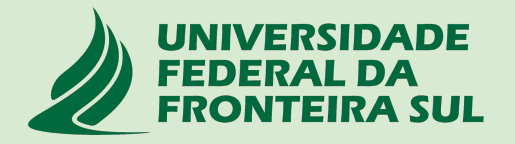

### 1.5 Notificação de VALIDAÇÃO da movimentação

Após a validação da movimentação (envio e recebimento de bens) realizada pelo agente patrimonial, as Chefias responsáveis pelas unidades de Origem e Destino receberão uma notificação automática via e-mail avisando que a movimentação foi concluída.

Neste momento o bem estará na carga patrimonial da Chefia responsável pela unidade de destino.

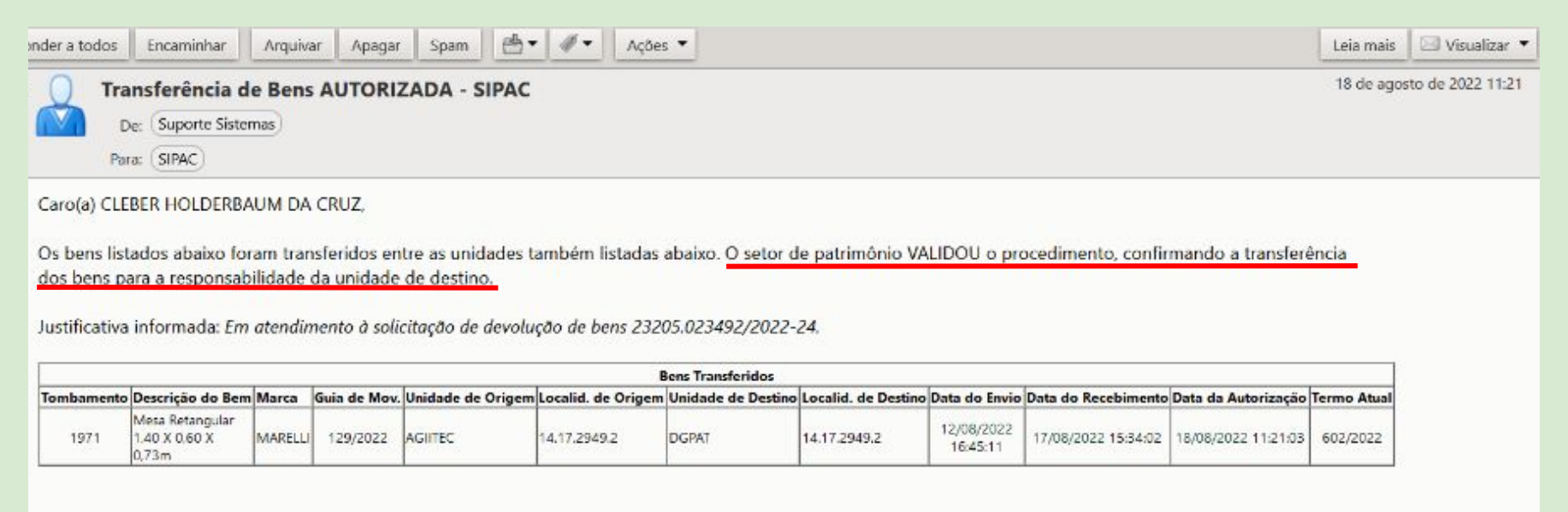

Esta mensagem foi gerada automaticamente pelo sistema e não deve ser respondida.

### 2. Acautelamento

O termo "**Acautelamento**" refere-se a transferência de responsabilidade de um bem a um determinado servidor que deverá guardar o bem com cautela e precaução;

Este Termo de Acautelamento é equivalente ao Termo de Transferência que era gerado no SIP-SOLAR quando havia necessidade de transferir responsabilidade de um servidor para outro.

O servidor responsável pelo bem acautelado será chamado de "Detentor" da carga patrimonial;

As Chefias, no âmbito de sua Unidade, poderão solicitar o Acautelamento daqueles bens em que os servidores estão utilizando pessoalmente / individualmente por meio da abertura de um chamado patrimonial do tipo **TRANSFERÊNCIA conforme fluxograma do Anexo I**;

Na sequência, mostraremos como o servidor poderá **consulta**r seus termos de acautelamento (carga patrimonial) e também como proceder para realizar a **assinatura** destes Termos;

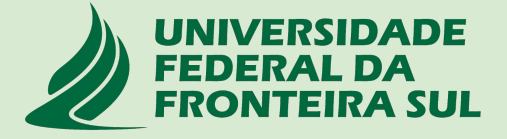

### 2.1 Meus Termos de Acautelamento (Portal Administrativo > Patrimônio móvel> Acautelamento > Meus termos de acautelamento )

| UFFS - SIPAC-HOMOLOGAÇÃO - Sistema Integrado de Patrimônio, Administr                                                   | <b>Ajluda Co</b> nt <b>ratos</b> de Ses                                                                   | são: 01:30 MUDAR                                                   | DE SISTEMA Y SAIR                  |
|----------------------------------------------------------------------------------------------------|----------------------------------------------------------------------------------------------------|--------------------------------------------------------------------|------------------------------------|
|                                                                                                    | 💡 Módulos                                                                                                 | ≽ Abrir Chamado                                                    | 📲 Portal Admin.                    |
|                                                                                                    | 🕺 Alterar Senha                                                                                           | 🚆 Mesa Virtual                                                     |                                    |
| 🗋 Requisições 🛄 Comunicação 🧊 Compras 📗 Contratos 🍶 Projetos 🔒 Orçamento                                                | 🚽 Patrimônio Móvel 📔                                                                                      | Protocolo 🔘 Telefo                                                 | nia 🔍 Outros                       |
|                                                                                                    | Acautelamento                                                                                             |                                                                    | Meus Termos de Acautelamento       |
|                                                                                                    | Chamado Patrimonia                                                                                        | al                                                                 | Assinar Termo de Acautelamento (2) |
| Através desta opção, o servidor poderá<br>consultar os seus Termos de Acautelamento em<br>aberto, fechados e renovados. | Consultar Chamado:<br>Consultar Bens<br>Consultar Bens Reco<br>Consultar Bens Reut<br>Consultar Minhas Oc | s Patrimoniais<br>olhidos<br>tilizáveis<br>corrências Patrimoniai: | 5                                  |
| Avisos Bens Extr Material Processos Requisições Transportes Gasto                                                       | Consultar Localidade<br>Documentos                                                                        | 25                                                                 | ,                                  |
| Abaixo estão listados os 20 últimos tópicos cadastrados.                                                                | Inventário da Unida<br>Movimentação de Be<br>Emissão de Nada Co                                           | de<br>ens<br>onsta                                                 | Minutas<br>de<br>Contratos         |
| Informações: 🕐                                                                                                    |                                                                                                    | SME                                                                | EMO Consulta<br>de<br>Editais      |

#### 2.2 - Assinar Termo de Acautelamento (Portal Administrativo > Patrimônio móvel > Acautelamento> Assinar Termo de Acautelamento)

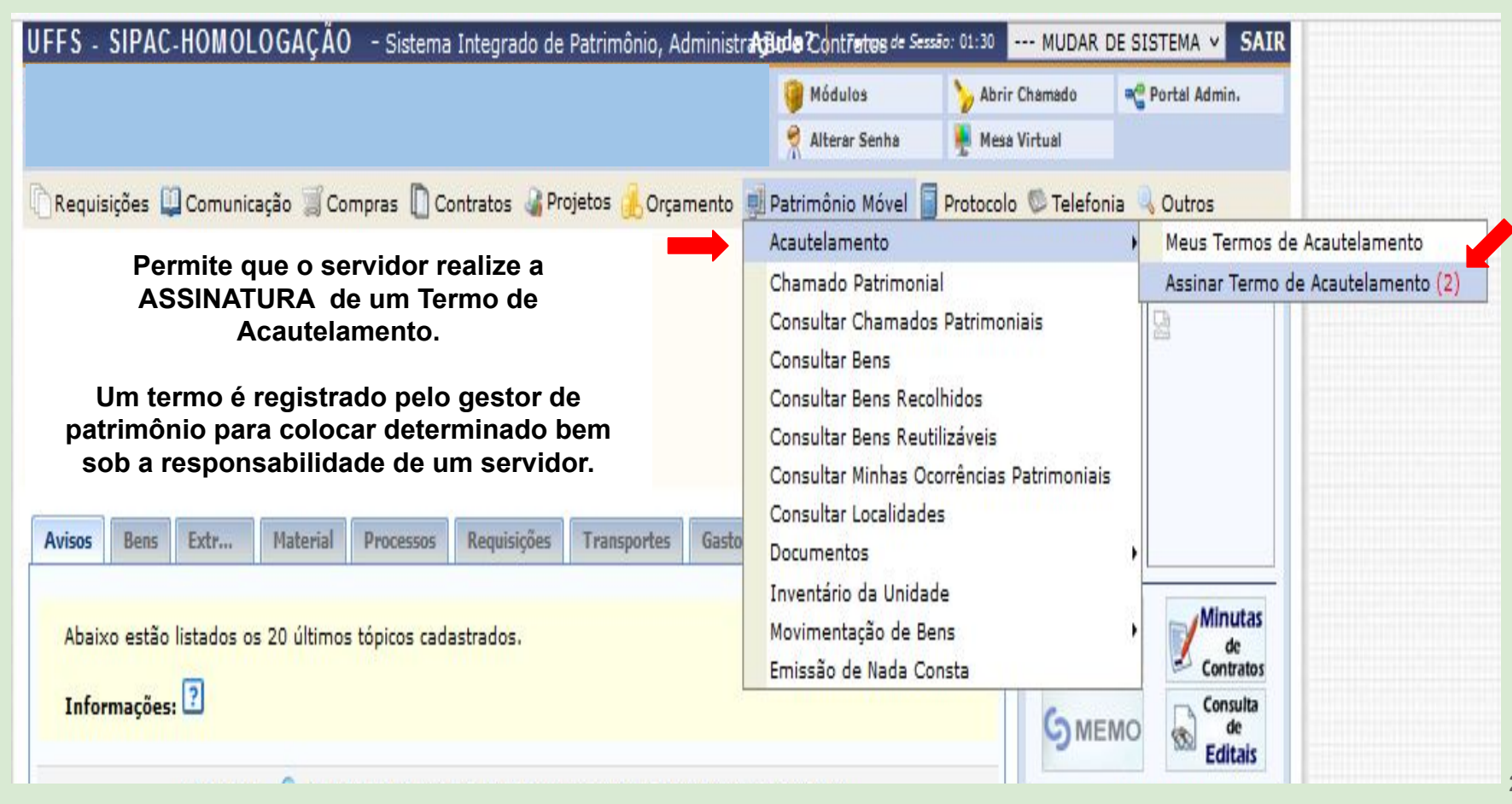

2.2 - Assinar Termo de Acautelamento (Portal Administrativo > Patrimônio móvel > Acautelamento> Assinar Termo de Acautelamento)

Nesta tela, o servidor poderá visualizar seus termos de acautelamento pendentes de assinaturas, conferir e selecionar para assinatura;

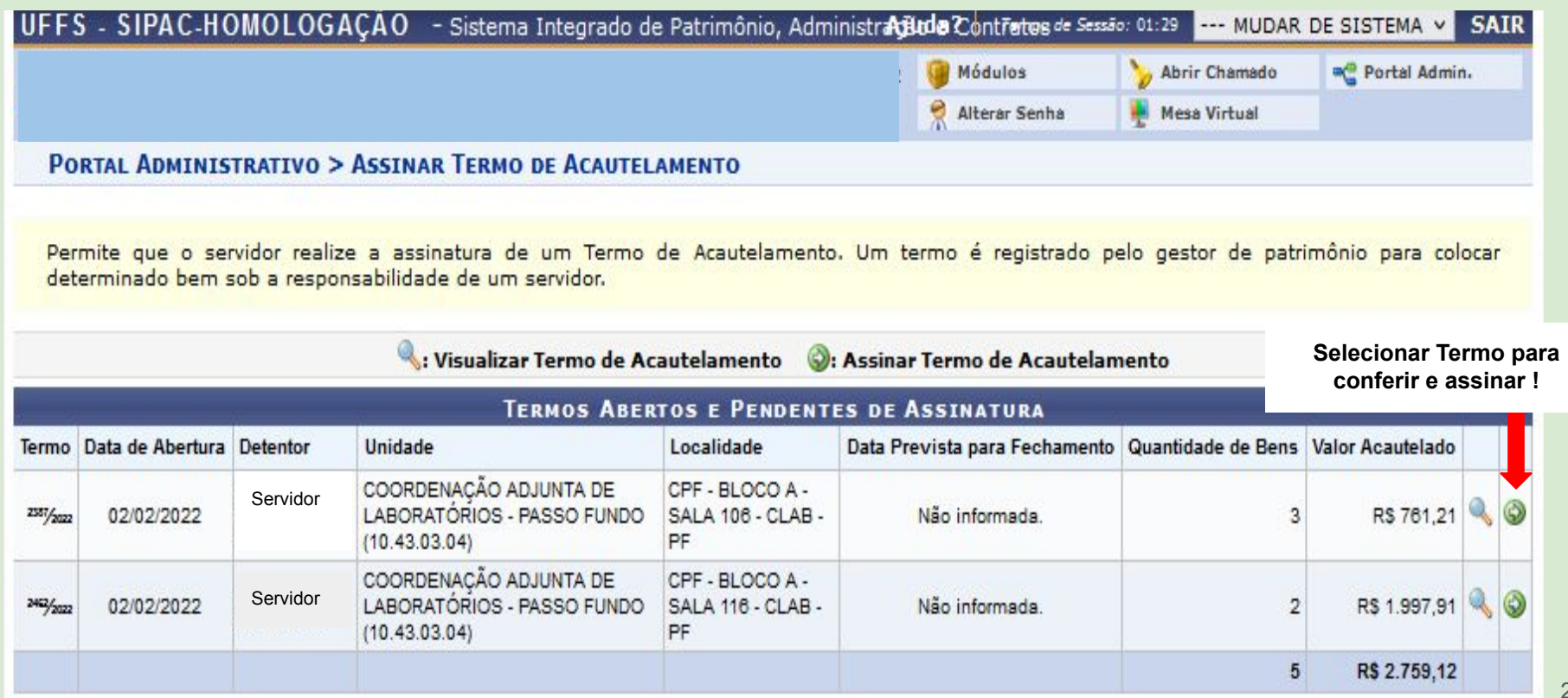

#### 2.2 - Assinar Termo de Acautelamento (Portal Administrativo > Patrimônio móvel > Acautelamento> Assinar Termo de Acautelamento)

Localidade de Acautelamento: CPF - BLOCO A - SALA 106 - CLAB - PF (27.2.2731.2)

Data e Hora de Abertura: 02/02/2022 00:00

Lista de itens que serão acautelados

| ACAUTELAMENTOS F                                          | PENDENTES DE ASSINATURA                         |                      |                       |                                                |                              |                        |
|-----------------------------------------------------------|-------------------------------------------------|----------------------|-----------------------|------------------------------------------------|------------------------------|------------------------|
| fombamento Denominaçã                                     | ăo                                              |                      | Data de<br>Assinatura | Data Prevista para<br>Devolução                | Usuário<br>de Va<br>Inserção | lor do Bem (R\$)       |
| 0000036868 E.M1 - Mesa                                    | a (Estação de Trabalho) em L                    |                      | Não<br>Assinado       | Não Informado.                                 | admin                        | 148,62                 |
| <b>Documento</b><br>Nota Fiscal: -<br>Emissão:<br>Atesto: | <b>Grupo de Material</b><br>MOBILIARIO EM GERAL | Unidade<br>CLAB - PF |                       | Localidade<br>CPF - BLOCO A<br>- PF (27.2.2731 | - SALA 106 - CLA<br>.2)      | B Marca<br>USE MOVEIS  |
| 0000049195 Gaveteiro V<br>Suspensa                        | olante sem Rodízios, 04 Gavetas, sendo          | 01 para Pasta        | Não<br>Assinado       | Não Informado.                                 | admin                        | 84,01                  |
| <b>Documento</b><br>Nota Fiscal: -<br>Emissão:<br>Atesto: | <b>Grupo de Material</b><br>MOBILIARIO EM GERAL | Unidade<br>CLAB - PF |                       | Localidade<br>CPF - BLOCO<br>- PF (27.2.27     | A - SALA 106 - C<br>31.2)    | CLAB Marca<br>BELLINEA |
| 0000071431 A.C3 - Cade                                    | eira Giratória, tipo Diretor, com Apóia-bra     | ços                  | Não<br>Assinado       | Não Informado.                                 | admin                        | 528,58                 |
| <b>Documento</b><br>Nota Fiscal: -<br>Emissão:<br>Atesto: | <b>Grupo de Material</b><br>MOBILIARIO EM GERAL | Unidade<br>CLAB - PF |                       | Localidade<br>CPF - BLOCO A<br>- PF (27.2.273  | - SALA 106 - CL<br>1.2)      | AB CADERODE            |
| Valor total:                                              |                                                 |                      |                       |                                                |                              | R\$ 761,21             |

Declaro ter recebido o(s) bem(ns) patrimonial(ais) relacionado(s) no presente Termo, no valor de R\$ R\$ 761,21 (SETECENTOS E SESSENTA E UM E VINTE E UM CENTAVOS). Assumindo total responsabilidade pela guarda e zelo do(s) mesmo(s), comprometendo-me a informar o Setor de Patrimônio sobre todas as ocorrências relativas ao(s) referido(s) bem(ns) e ainda ressarcir o órgão por perdas e danos caso comprovada a omissão da responsabilidade de minha parte.

CONFIRMAÇÃO

Mesma senha utilizada para acessar o SIPAC

| _ | Senha:        |           |          |
|---|---------------|-----------|----------|
| - | Assinar Termo | << Voltar | Cancelar |

Atenção !

**Portal Administrativo** 

#### 2.3 - Notificação de alteração do Termo de Acautelamento

Após a adição ou retirada de bens do Termo de Acautelamento, o detentor da carga receberá uma notificação automática via e-mail informando da movimentação realizada e solicitando que o detentor atualize a assinatura do termo.

Suporte Sistemas <ds.suporte@uffs.edu.br> Responder a: ds.suporte@uffs.edu.br Para: CLEBER HOLDERBAUM DA CRUZ <holder.cruz@gmail.com>

Caro(a) CLEBER HOLDERBAUM DA CRUZ,

Um termo de acautelamento foi alterado sob a sua responsabilidade, no dia 18/08/2022 às 11:23.

Para assinar digitalmente o termo, acesse SIPAC -> Portal Administrativo -> Patrimônio Móvel -> Acautelamento -> Assinar Termo de Acautelamento

Informações da Cautela

Servidor: CLEBER HOLDERBAUM DA CRUZ N?. SIAPE: 1946388 Lotação: 10.46.05.02/DEPARTAMENTO DE GESTÃO PATRIMONIAL Unidade do acautelamento: 10.46.05.02/DEPARTAMENTO DE GESTÃO PATRIMONIAL Localidade de acautelamento: 14.17.2949.2/14.17.2949.2 - CCH - BLOCO C - DEPÓSITO PROVISÓRIO - SALA 234 - DGPAT Número do termo: 591/2022 Data e Hora de Abertura: 01/08/2022 13:43 Data de vencimento da cautela:

|                 | LISTAGEM DE BENS ACAUTELADOS |                            |                 |                                    |                                        |  |  |  |  |
|-----------------|------------------------------|----------------------------|-----------------|------------------------------------|----------------------------------------|--|--|--|--|
| TOMBAMENTO      | MARCA                        | DENOMINAÇÃO                | VALOR DO<br>BEM | DATA DE<br>ACAUTELAMENTO DO<br>BEM | DATA PREVISTA PARA<br>DEVOLUÇÃO DO BEM |  |  |  |  |
| 0000001963      | MARELLI                      | Mesa Retangular 1,00x0,60m | R\$ 41.5        | 01/08/2022                         |                                        |  |  |  |  |
| 0000005306 (BEM |                              |                            |                 |                                    | 1                                      |  |  |  |  |

### 3 - Transferência de Responsabilidade pelas Localidades

A transferência de responsabilidade pelas Localidades deverá ser realizada nos casos em que ocorrer **Dispensa** / **Nomeação** de servidores para a **Chefia** de uma **Unidade**;

Nestes casos, o servidor(a) que foi **Dispensado(a)** deverá solicitar transferência de responsabilidade das localidades vinculadas à sua Unidade pelo patrimônio móvel no portal administrativo;

Logo após, o servidor(a) que foi **Nomeado(a)** para a Chefia da Unidade receberá um e-mail automático do sistema informando da solicitação de troca de responsabilidade destas localidades;

Desta forma, o servidor(a) deverá acessar o patrimônio móvel no portal administrativo e **Receber a Responsabilidade pelas Localidades** vinculadas a esta Unidade.

Após a publicação das respectivas portarias de Dispensa e Nomeação, os servidores envolvidos deverão os seguintes procedimentos:

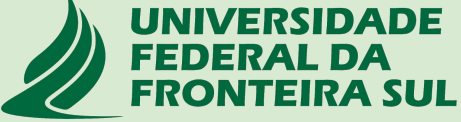

# 3.1 - Servidor(a) Dispensado(a) da função de Chefia abre chamado patrimonial para transferência dos bens de uso pessoal

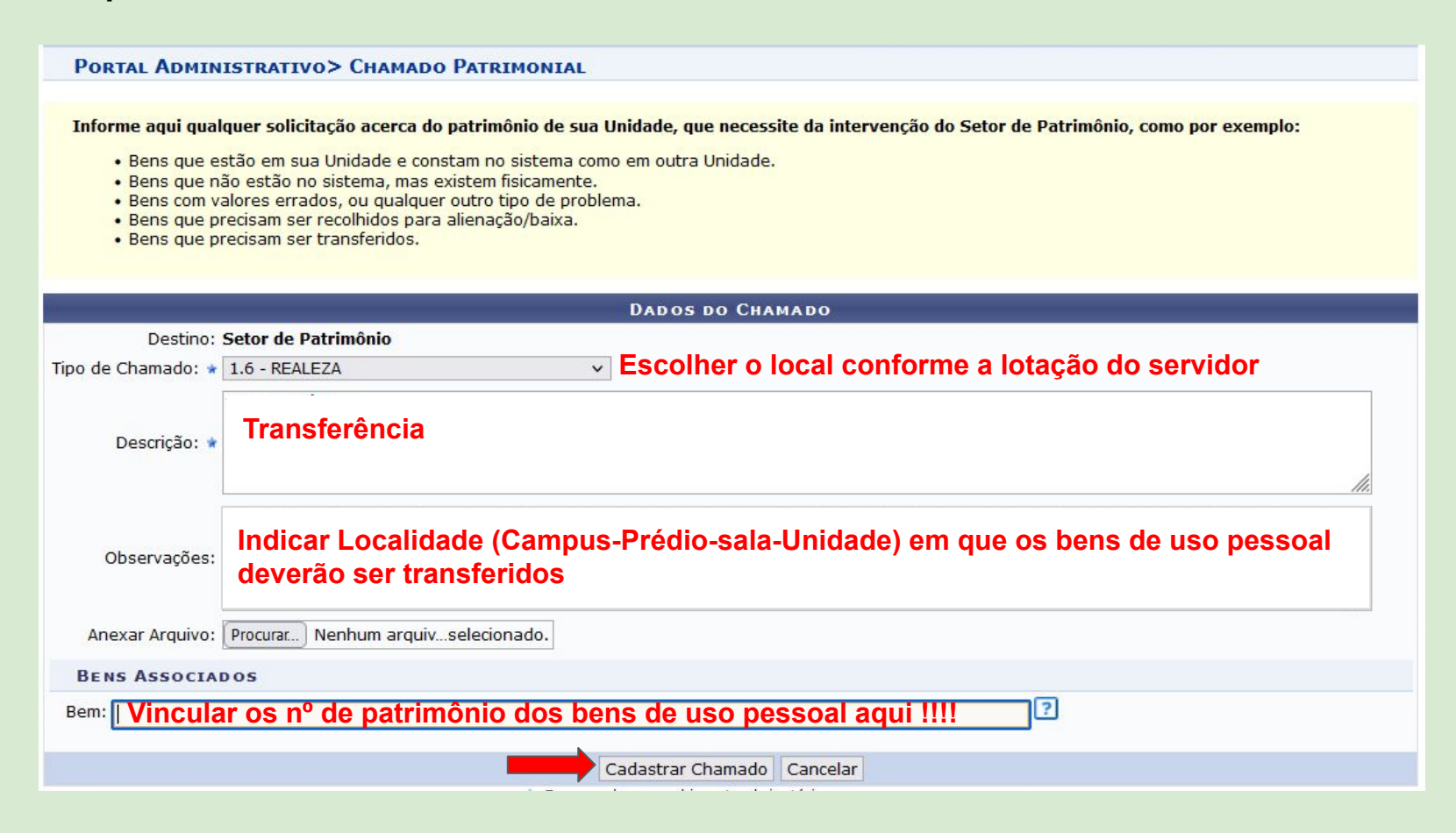

# 3.2 - Servidor(a) Dispensado(a) da função de Chefia solicita transferência de responsabilidade pelas localidades da unidade

### 3.2.1 - Adiciona as localidades para transferir a responsabilidade clicando no botão verde

| PORTAL ADMINISTRATIVO > IRANSFERIR RESPONSABILIDAD                            | DE DE LOCALIDADE                                   |                       |                        |   |
|-------------------------------------------------------------------------------|----------------------------------------------------|-----------------------|------------------------|---|
| Listag                                                                        | EM LOCALIDADES (29)                                |                       |                        |   |
| Localidade                                                                    | Unidade Responsável                                | Inicio da<br>Vigência | Término da<br>Vigência | I |
| 18.10.545.3 - CRE - BLOCO A - SALA 106 - ADM-RE                               | COORDENAÇÃO ADMINISTRATIVA - REALEZA<br>(10.40.08) | 16/02/2023            | -                      | 0 |
| 18.3.2293.1 - CRE - R.U - CESSÃO DE USO INTERNO - ADM-RE                      | COORDENAÇÃO ADMINISTRATIVA - REALEZA<br>(10.40.08) | 03/10/2022            | -                      | 0 |
| 18.9.1531.2 - CRE - BLOCO DE PROFESSORES - SALA 301 - ADM-RE                  | COORDENAÇÃO ADMINISTRATIVA - REALEZA<br>(10.40.08) | 18/10/2022            | -                      | 0 |
| 18.3.1279.1 - CRE - R.U SALA 101 - ADM - RE                                   | COORDENAÇÃO ADMINISTRATIVA - REALEZA<br>(10.40.08) | 29/07/2022            | ÷                      | 0 |
| 18.3.1284.1 - CRE - R.U SALA 104 - ADM - RE                                   | COORDENAÇÃO ADMINISTRATIVA - REALEZA<br>(10.40.08) | 29/07/2022            | ē                      | ٥ |
| 18.3.1353.1 - CRE - R.U SALA 109 - ADM - RE                                   | COORDENAÇÃO ADMINISTRATIVA - REALEZA<br>(10.40.08) | 29/07/2022            | -                      | 0 |
| 7.1.648.32 - REITORIA_BP - SALA 4-1-01-A - MATERIAIS EM MANUTENÇÃO - ADM - RE | COORDENAÇÃO ADMINISTRATIVA - REALEZA<br>(10.40.08) | 29/07/2022            | 7                      | 0 |
| 18.10.539.2 - CRE - BLOCO A - SALA 101 - ADM - RE                             | COORDENAÇÃO ADMINISTRATIVA - REALEZA<br>(10.40.08) | 29/07/2022            | -                      | 0 |
| 18.3.1280.1 - CRE - R.U SALA 101A - ADM - RE                                  | COORDENAÇÃO ADMINISTRATIVA - REALEZA<br>(10.40.08) | 29/07/2022            |                        | ٢ |
| 18.3.1286.1 - CRE - R.U SALA 105 - ADM - RE                                   | COORDENAÇÃO ADMINISTRATIVA - REALEZA<br>(10.40.08) | 29/07/2022            | -                      | 0 |
| 18.14.2975.3 - CRE - ALX - SALA 104 - ADM - RE                                | COORDENAÇÃO ADMINISTRATIVA - REALEZA<br>(10.40.08) | 29/07/2022            | <del>a</del>           | 0 |
| 18.14.2973.1 - CRE - ALX - SALA 102 - ADM - RE                                | COORDENAÇÃO ADMINISTRATIVA - REALEZA<br>(10.40.08) | 29/07/2022            | -                      | 0 |

### 3.2.2 - Confere as localidades adicionadas e clica em continuar

| LOCALIDA                                                                      | ADES ADICIONADAS (12)                              |                       |                        |   |
|-------------------------------------------------------------------------------|----------------------------------------------------|-----------------------|------------------------|---|
| Localidade                                                                    | Unidade Responsável                                | Inicio da<br>Vigência | Término da<br>Vigência |   |
| 18.3.1279.1 - CRE - R.U SALA 101 - ADM - RE                                   | COORDENAÇÃO ADMINISTRATIVA - REALEZA<br>(10.40.08) | 29/07/2022            | -                      | ۲ |
| 18.3.1284.1 - CRE - R.U SALA 104 - ADM - RE                                   | COORDENAÇÃO ADMINISTRATIVA - REALEZA<br>(10.40.08) | 29/07/2022            | -                      | 0 |
| 18.3.1353.1 - CRE - R.U SALA 109 - ADM - RE                                   | COORDENAÇÃO ADMINISTRATIVA - REALEZA<br>(10.40.08) | 29/07/2022            | 2                      | ۲ |
| 7.1.648.32 - REITORIA_BP - SALA 4-1-01-A - MATERIAIS EM MANUTENÇÃO - ADM - RE | COORDENAÇÃO ADMINISTRATIVA - REALEZA<br>(10.40.08) | 29/07/2022            | -                      | ۲ |
| 18.10.539.2 - CRE - BLOCO A - SALA 101 - ADM - RE                             | COORDENAÇÃO ADMINISTRATIVA - REALEZA<br>(10.40.08) | 29/07/2022            | 8                      | 0 |
| 18.3.1280.1 - CRE - R.U SALA 101A - ADM - RE                                  | COORDENAÇÃO ADMINISTRATIVA - REALEZA<br>(10.40.08) | 29/07/2022            | -                      | 0 |
| 18.3.1286.1 - CRE - R.U SALA 105 - ADM - RE                                   | COORDENAÇÃO ADMINISTRATIVA - REALEZA<br>(10.40.08) | 29/07/2022            | ā                      | 0 |
| 18.14.2975.3 - CRE - ALX - SALA 104 - ADM - RE                                | COORDENAÇÃO ADMINISTRATIVA - REALEZA<br>(10.40.08) | 29/07/2022            | ÷                      | 0 |
| 18.14.2973.1 - CRE - ALX - SALA 102 - ADM - RE                                | COORDENAÇÃO ADMINISTRATIVA - REALEZA<br>(10.40.08) | 29/07/2022            | 5                      | 0 |
| 18.14.2980.1 - CRE - ALX - SALA 104 - BENS PARA ALIENAÇÃO - ADM - RE          | COORDENAÇÃO ADMINISTRATIVA - REALEZA<br>(10.40.08) | 29/07/2022            | 2                      | 0 |
| 18.10.538.3 - CRE - BLOCO A - SALA 100 - ADM - RE                             | COORDENAÇÃO ADMINISTRATIVA - REALEZA<br>(10.40.08) | 29/07/2022            | -                      | ۲ |
| 18.3.1278.1 - CRE - R.U SALA 100 - ADM - RE                                   | COORDENAÇÃO ADMINISTRATIVA - REALEZA<br>(10.40.08) | 29/07/2022            | -                      | 0 |
|                                                                               | ntinuar >> Cancelar                                |                       |                        |   |

Portal Administrativo

#### 3.2.3 - Indica o nome do servidor que está assumindo a Chefia da Unidade e clica em continuar...

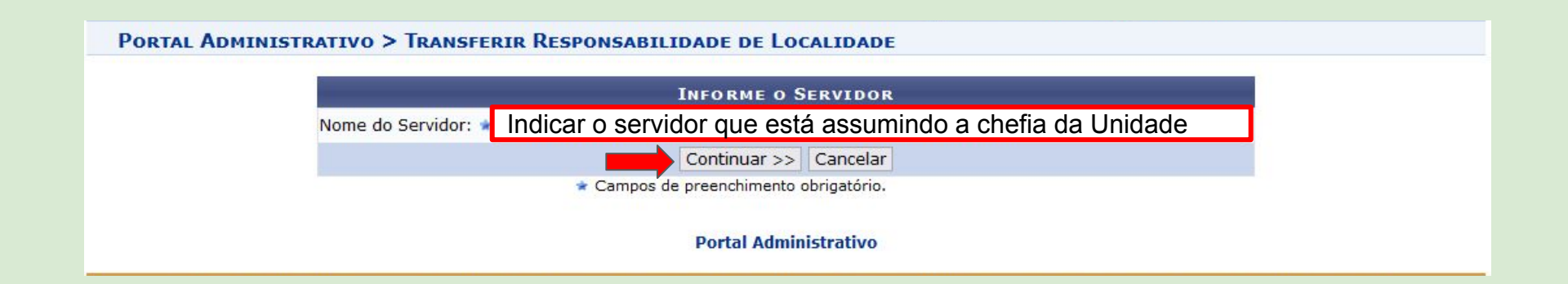

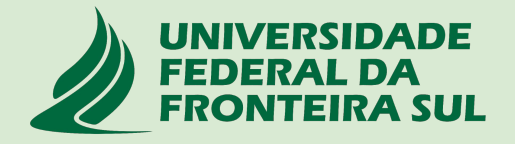

### 3.2.4 - Confere o novo responsável e depois clica em confirmar

| Portal Administrativo > Transferir Responsabilidad                               | e de Localidade                                    |                       |                        |  |  |
|----------------------------------------------------------------------------------|----------------------------------------------------|-----------------------|------------------------|--|--|
| Localidades Adicionadas                                                          |                                                    |                       |                        |  |  |
| Localidade                                                                       | Unidade Responsável                                | Inicio da<br>Vigência | Término da<br>Vigência |  |  |
| 18.3.1279.1 - CRE - R.U SALA 101 - ADM - RE                                      | COORDENAÇÃO ADMINISTRATIVA - REALEZA<br>(10.40.08) | 29/07/2022            | -                      |  |  |
| 18.3.1284.1 - CRE - R.U SALA 104 - ADM - RE                                      | COORDENAÇÃO ADMINISTRATIVA - REALEZA<br>(10.40.08) | 29/07/2022            | -                      |  |  |
| 18.3.1353.1 - CRE - R.U SALA 109 - ADM - RE                                      | COORDENAÇÃO ADMINISTRATIVA - REALEZA<br>(10.40.08) | 29/07/2022            | ₹)                     |  |  |
| 7.1.648.32 - REITORIA_BP - SALA 4-1-01-A - MATERIAIS EM MANUTENÇÃO -<br>ADM - RE | COORDENAÇÃO ADMINISTRATIVA - REALEZA<br>(10.40.08) | 29/07/2022            | 2                      |  |  |
| 18.10.539.2 - CRE - BLOCO A - SALA 101 - ADM - RE                                | COORDENAÇÃO ADMINISTRATIVA - REALEZA<br>(10.40.08) | 29/07/2022            | -                      |  |  |
| 18.3.1280.1 - CRE - R.U SALA 101A - ADM - RE                                     | COORDENAÇÃO ADMINISTRATIVA - REALEZA<br>(10.40.08) | 29/07/2022            | 22                     |  |  |
| 18.3.1286.1 - CRE - R.U SALA 105 - ADM - RE                                      | COORDENAÇÃO ADMINISTRATIVA - REALEZA<br>(10.40.08) | 29/07/2022            | -                      |  |  |
| 18.14.2975.3 - CRE - ALX - SALA 104 - ADM - RE                                   | COORDENAÇÃO ADMINISTRATIVA - REALEZA<br>(10.40.08) | 29/07/2022            |                        |  |  |
| 18.14.2973.1 - CRE - ALX - SALA 102 - ADM - RE                                   | COORDENAÇÃO ADMINISTRATIVA - REALEZA<br>(10.40.08) | 29/07/2022            | -                      |  |  |
| 18.14.2980.1 - CRE - ALX - SALA 104 - BENS PARA ALIENAÇÃO - ADM - RE             | COORDENAÇÃO ADMINISTRATIVA - REALEZA<br>(10.40.08) | 29/07/2022            | 20                     |  |  |
| 18.10.538.3 - CRE - BLOCO A - SALA 100 - ADM - RE                                | COORDENAÇÃO ADMINISTRATIVA - REALEZA<br>(10.40.08) | 29/07/2022            | 2                      |  |  |
| 18.3.1278.1 - CRE - R.U SALA 100 - ADM - RE                                      | COORDENAÇÃO ADMINISTRATIVA - REALEZA<br>(10.40.08) | 29/07/2022            | -                      |  |  |

Novo Responsável

#### Nome

Servidor que está assumindo a chefia da Unidade

Confirmar Cancelar

### 3.2.5 - Comprovante do cadastro da solicitação de transferência

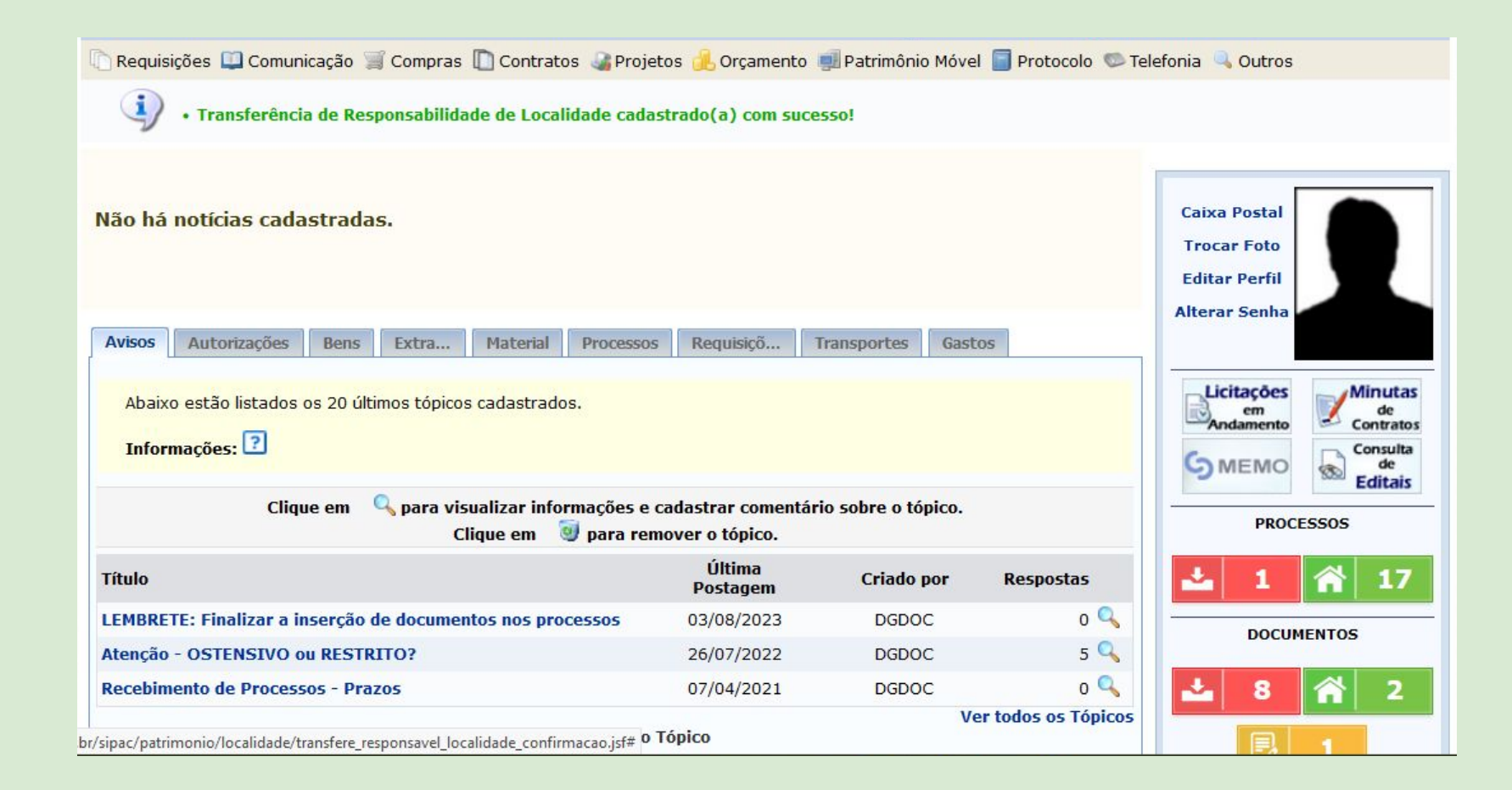

# 3.3 - Servidor(a) nomeado(a) para a função de Chefia receberá um e-mail de notificação solicitando o recebimento da responsabilidade pelas localidades no patrimônio móvel do portal administrativo

| 🗋 Requisições 🛄 Comunicação 🧊 Compras 🖺 Contratos 🍓 Proje                  | etos 🔔 Orçamento                      | 🛃 Patrimônio Móvel                                                                                                    | Protocolo 🥯 Telefo                                                             | onia 🔍 Outros                                |
|----------------------------------------------------------------------------|---------------------------------------|----------------------------------------------------------------------------------------------------|--------------------------------------------------------------------------------|----------------------------------------------|
| Não há notícias cadastradas.                                               |                                       | Acautelamento<br>Chamado Patrimoni<br>Consultar Chamado<br>Consultar Bens<br>Consultar Bens Rec<br>Consultar Bens Reu<br>Consultar Minhas O<br>Consultar Localidad | al<br>os Patrimoniais<br>olhidos<br>tilizáveis<br>corrências Patrimonia<br>les | a Postal<br>ar Foto<br>ar Perfil<br>ar Senha |
| Avisos Autorizações Bens Extra Material Processos                          | s Requisiçõ                           | Transferir Responsa                                                                                                    | bilidade de Localidad                                                          | e                                            |
| Abaixo estão listados os 20 últimos tópicos cadastrados.<br>Informações: ? |                                       | Documentos<br>Inventário da Unida<br>Levantamento Patri                                                                                                    | ndade de Localidade<br>nde<br>imonial                                          | citações<br>em<br>ndamento<br>MEMO           |
| Clique em 🔍 para visualizar informações e<br>Clique em 🧃 para rer          | cadastrar comentái<br>mover o tópico. | Movimentação de B<br>Consultar Termo de<br>Receber Termo de R                                                                                                    | ens<br>Responsabilidade<br>Responsabilidade                                    | PROCESSOS                                    |
| Título                                                                     | Última<br>Postagem                    | Acervo Patrimonial I                                                                                                    | Levantado                                                                      | 0 倄 5                                        |
| LEMBRETE: Finalizar a inserção de documentos nos processos                 | 03/08/2023                            | DGDOC                                                                                                    | 0 🔍                                                                            | DOCUMENTOS                                   |
| Atenção - OSTENSIVO ou RESTRITO?                                           | 26/07/2022                            | DGDOC                                                                                                    | 5 🔍                                                                            | DOCOMENTOS                                   |
| Recebimento de Processos - Prazos                                          | 07/04/2021                            | DGDOC                                                                                                    | o 🔍                                                                            | 1 🏠 66                                       |
| Cadastrar Novo                                                             | Tópico                                | Ver t                                                                                                    | odos os Tópicos                                                                | 5                                            |
|                                                                            |                                       |                                                                                                    |                                                                                | DADOS FUNCIONAIS DO                          |

### 3.3.1 - A nova Chefia seleciona a localidade clicando no botão verde

| RESPONSAB                                                                        | ILIDADES PENDE           | ENTES DE RECEBIMI | ENTO (12)                                              |
|----------------------------------------------------------------------------------|--------------------------|-------------------|--------------------------------------------------------|
| Localidade                                                                       | Data da<br>Transferência | Servidor          | Unidade Responsável                                    |
| 18.3.1279.1 - CRE - R.U SALA 101 - ADM - RE                                      | 08/08/2023               |                   | COORDENAÇÃO ADMINISTRATIVA - REALEZA 🌚 🙁<br>(10.40.08) |
| 18.3.1284.1 - CRE - R.U SALA 104 - ADM - RE                                      | 08/08/2023               |                   | COORDENAÇÃO ADMINISTRATIVA - REALEZA 🌚 😫<br>(10.40.08) |
| 18.3.1353.1 - CRE - R.U SALA 109 - ADM - RE                                      | 08/08/2023               |                   | COORDENAÇÃO ADMINISTRATIVA - REALEZA 🌚 😫 (10.40.08)    |
| 7.1.648.32 - REITORIA_BP - SALA 4-1-01-A - MATERIAIS EM<br>MANUTENÇÃO - ADM - RE | 08/08/2023               |                   | COORDENAÇÃO ADMINISTRATIVA - REALEZA 🌚 😫<br>(10.40.08) |
| 18.10.539.2 - CRE - BLOCO A - SALA 101 - ADM - RE                                | 08/08/2023               |                   | COORDENAÇÃO ADMINISTRATIVA - REALEZA 🕥 🙁 (10.40.08)    |
| 18.3.1280.1 - CRE - R.U SALA 101A - ADM - RE                                     | 08/08/2023               |                   | COORDENAÇÃO ADMINISTRATIVA - REALEZA 🎯 😫 (10.40.08)    |
| 18.3.1286.1 - CRE - R.U SALA 105 - ADM - RE                                      | 08/08/2023               |                   | COORDENAÇÃO ADMINISTRATIVA - REALEZA 🎯 🙁<br>(10.40.08) |
| 18.14.2975.3 - CRE - ALX - SALA 104 - ADM - RE                                   | 08/08/2023               |                   | COORDENAÇÃO ADMINISTRATIVA - REALEZA 💿 🙁<br>(10.40.08) |
| 18.14.2973.1 - CRE - ALX - SALA 102 - ADM - RE                                   | 08/08/2023               |                   | COORDENAÇÃO ADMINISTRATIVA - REALEZA 🎯 🙁<br>(10.40.08) |
| 18.14.2980.1 - CRE - ALX - SALA 104 - BENS PARA ALIENAÇÃO -<br>ADM - RE          | 08/08/2023               |                   | COORDENAÇÃO ADMINISTRATIVA - REALEZA 🎯 🙁<br>(10.40.08) |
| 18.10.538.3 - CRE - BLOCO A - SALA 100 - ADM - RE                                | 08/08/2023               |                   | COORDENAÇÃO ADMINISTRATIVA - REALEZA 🌚 😢<br>(10.40.08) |
| 18.3.1278.1 - CRE - R.U SALA 100 - ADM - RE                                      | 08/08/2023               |                   | COORDENAÇÃO ADMINISTRATIVA - REALEZA 🕥 😣<br>(10.40.08) |

### 3.3.2 - Confere os dados da solicitação de transferência

| Scauzaan.                                                            |           |       |
|----------------------------------------------------------------------|-----------|-------|
| SERVIDUR                                                             |           |       |
| Nome:                                                                |           |       |
| Número Siape:                                                        |           |       |
| Lotação: COORDENAÇÃO ADMINISTRATIVA - REALEZA                        |           |       |
| Cargo: TECNICO DE LABORATORIO AREA                                   |           |       |
| LOCALIDADE                                                           |           |       |
| Código: 18.3.1279.1 - CRE - R.U SALA 101 - ADM - RE                  |           |       |
| Denominação: CRE - R.U SALA 101 - ADM - RE                           |           |       |
| Unidade Responsável: COORDENAÇÃO ADMINISTRATIVA - REALEZA (10.40.08) |           |       |
| Unidade Gestora: UNIVERSIDADE FEDERAL DA FRONTEIRA SUL (10)          |           |       |
| TERMO DE RESPONSABILIDADE                                            |           |       |
| UGP: UNIVERSIDADE FEDERAL DA FRONTEIRA SUL (                         | (10)      |       |
| Unidade Responsável: COORDENAÇÃO ADMINISTRATIVA - REALEZA (          | 10.40.08) |       |
| Responsável da Unidade:                                              |           |       |
| Setor de Localização: CRE - R.U SALA 101 - ADM - RE                  |           |       |
| Responsável pela Localidade:                                         |           |       |
| 📀: Expandir Listagem de Bens 🤤: Ocultar Listagem de F                | Bens      |       |
| BENS DA LOCALIDADE (76)                                              |           |       |
| Nº de tombamento Denominação                                         | Marca     | Valor |

### 3.3.4- Confere os bens da localidade

|                                 | 🔍: Expandir Listagem de Bens 🤤: Ocultar Listagem de       | Bens       |           |
|---------------------------------|-----------------------------------------------------------|------------|-----------|
| BENS DA LOC                     | ALIDADE (76)                                              |            |           |
| Nº de tombamento                | Denominação                                               | Marca      | Valor     |
| 0000009636 (BEM<br>DE TERCEIRO) | AP - Ponto de Acesso                                      | D-LINK     | 0,01      |
| 0000051741                      | Forno Combinado Elétrico                                  | RATIONAL   | 57.791,25 |
| 0000052859                      | Banqueta Fixa Baixa, Estrutura em Aço, Assento em Madeira | ENGEFLEX   | 7,25      |
| 0000052866                      | Banqueta Fixa Baixa, Estrutura em Aço, Assento em Madeira | ENGEFLEX   | 7,25      |
| 0000053943                      | Máquina de Lavar Louças Industrial                        | NETTER     | 29.227,73 |
| 0000054629                      | Refrigerador Industrial Vertical, 4 Portas                | MASTERINOX | 2.291,18  |
| 0000055841                      | Pass Through Refrigerado para GNs 1/1                     | REVIFRIO   | 4.992,08  |
| 0000055842                      | Pass Through Aquecido para GNS 1/1                        | REVIFRIO   | 3.736,60  |

### 3.3.5 - Confirma o recebimento autenticando com uso de senha pessoal (mesma do login)

| 0000064783 | Extintor Portátil com Carga de CO2 - Gás Carbônico para Classe BC, Carga Nominal<br>6Kg | NÃO<br>INFORMADA | 142,17   |
|------------|-----------------------------------------------------------------------------------------|------------------|----------|
| 0000064784 | Extintor Portátil com Carga de CO2 - Gás Carbônico para Classe BC, Carga Nominal<br>6Kg | NÃO<br>INFORMADA | 142,17   |
| 0000064785 | Extintor Portátil com Carga de CO2 - Gás Carbônico para Classe BC, Carga Nominal<br>6Kg | NÃO<br>INFORMADA | 142,17   |
| 0000064804 | Sistema de Segurança Através de Alarme                                                  | EQUIPEL          | 153,78   |
| 0000075066 | Chapa para Grelhados                                                                    | VENANCIO         | 4.000,76 |
|            | Confirma o recebimento da responsabilidade sobre todos os bens relacionados             | acima.           |          |
|            | Senha: 🖈                                                                                |                  |          |
|            | Confirmar Negar Recebimento Cancelar                                                    |                  |          |
|            | * Campos de preenchimento obrigatório.                                                  |                  |          |
|            | <ul> <li>Campos de preenchimento obrigatório.</li> <li>Portal Administrativo</li> </ul> |                  |          |

### 3.3.6 - O responsável poderá imprimir o Termo de responsabilidade pela localidade

|            | TERMO DE RESPONSABILIDADE                                                                                           |                  |         |
|------------|----------------------------------------------------------------------------------------------------|------------------|---------|
|            | Confirma o recebimento da responsabilidade sobre todos os bens relacionados<br>Campos de preenchimento obrigatório. | acima.           |         |
| 0000075066 | Chapa para Grelhados                                                                                                | VENANCIO         | 4.000,7 |
| 0000064804 | Sistema de Segurança Através de Alarme                                                                              | EQUIPEL          | 153,7   |
| 0000064785 | Extintor Portátil com Carga de CO2 - Gás Carbônico para Classe BC, Carga Nominal<br>6Kg                             | NÃO<br>INFORMADA | 142,1   |
| 0000064784 | Extintor Portátil com Carga de CO2 - Gás Carbônico para Classe BC, Carga Nominal<br>6Kg                             | NÃO<br>INFORMADA | 142,1   |
| 0000064783 | Extintor Portátil com Carga de CO2 - Gás Carbônico para Classe BC, Carga Nominal<br>6Kg                             | NÃO<br>INFORMADA | 142,1   |

Após a assinatura do termo, o Agente patrimonial irá validar a transferência de responsabilidade pelas localidades finalizando o processo !!

Anexo I - Fluxo para chamado patrimonial de Transferência de Responsabilidade ou de Localidade

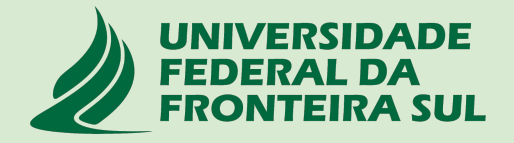

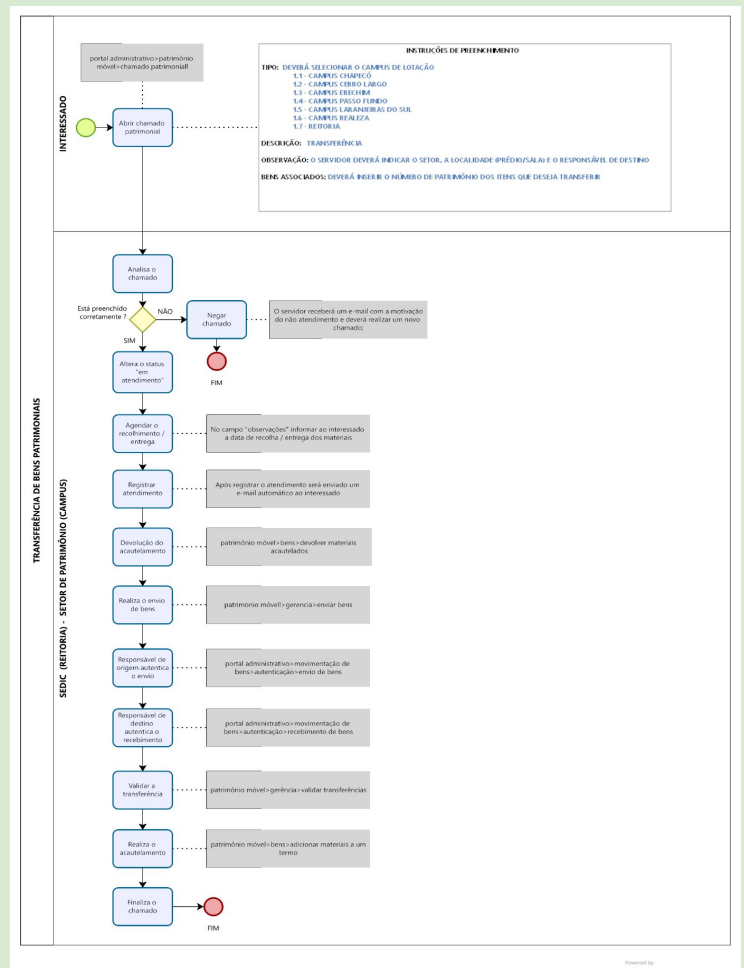

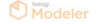